## 使用比利時eID卡的ASA 8.x Anyconnect身份驗證

## 目錄

簡介 必要條件 需求 採用元件 慣例 背景資訊 <u>本地PC設定</u> 作業系統 讀卡器 elD運行時軟體 驗證憑證 <u>AnyConnect安裝</u> ASA要求 ASA配置 步驟1. 啟用外部介面 步驟2.配置域名、密碼和系統時間 步驟3.在外部介面上啟用DHCP伺服器。 步驟4.配置elD VPN地址池 步驟5.匯入比利時根CA證書 步驟6.配置安全套接字層 步驟7.定義預設組策略 步驟8.定義憑證對應 步驟9.新增本地使用者 步驟10.重新啟動ASA 微調 一分鐘配置 相關資訊

## <u>簡介</u>

本文檔介紹如何設定ASA 8.x Anyconnect身份驗證以使用比利時的eID卡。

## <u>必要條件</u>

#### <u>需求</u>

本文件沒有特定需求。

#### <u>採用元件</u>

本文中的資訊係根據以下軟體和硬體版本:

- ASA 5505及相應的ASA 8.0軟體
- AnyConnect客戶端
- ASDM 6.0

本文中的資訊是根據特定實驗室環境內的裝置所建立。文中使用到的所有裝置皆從已清除(預設))的組態來啟動。如果您的網路正在作用,請確保您已瞭解任何指令可能造成的影響。

#### <u>慣例</u>

如需文件慣例的詳細資訊,請參閱思科技術提示慣例。

## <u>背景資訊</u>

eID是比利時政府頒發的PKI(公開金鑰基礎架構)卡,使用者必須使用該卡才能在遠端Windows PC上進行驗證。AnyConnect軟體客戶端安裝在本地PC上,並從遠端PC獲取身份驗證憑證。完成 身份驗證後,遠端使用者將通過完整的SSL隧道訪問中央資源。遠端使用者使用從ASA管理的池獲 取的IP地址進行調配。

## <u>本地PC設定</u>

#### <u>作業系統</u>

本地PC上的作業系統(Windows、MacOS、Unix或Linux)必須最新並安裝了所有必需的修補程式。

#### <u>讀卡器</u>

您的本地電腦上必須安裝電子讀卡器才能使用elD卡。電子讀卡器是建立電腦程式與身份證晶片之間 通訊通道的硬體裝置。

有關批准的讀卡器清單,請參閱以下URL:<u>http://www.cardreaders.be/en/default.htm</u>

**註:**要使用讀卡器,必須安裝硬體供應商推薦的驅動程式。

#### <u>elD運行時軟體</u>

您必須安裝比利時政府提供的elD運行時軟體。此軟體允許遠端使用者讀取、驗證和列印elD卡的內容。該軟體提供法語和荷蘭語版本,適用於Windows、MAC OS X和Linux。

如需詳細資訊,請參閱以下URL:

http://www.belgium.be/zip/eid\_datacapture\_nl.html

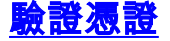

必須將身份驗證證書匯入本地PC上的Microsoft Windows應用商店。如果無法將證書匯入到儲存區 ,AnyConnect客戶端將無法建立到ASA的SSL連線。

#### 程式

若要將驗證憑證匯入Windows儲存區,請完成以下步驟:

1. 將elD插入讀卡器,然後啟動中介軟體以訪問elD卡的內容。此時將顯示elD卡的內容。

| 📫 Carte d'identité                     |                            |                                                                                                    |                 |                                          |       |
|----------------------------------------|----------------------------|----------------------------------------------------------------------------------------------------|-----------------|------------------------------------------|-------|
| 😑 🗖 🖨 🖬 🖨 🗶                            | Contraction and the second | Sector States States                                                                                             |                 | Sector Contraction of                    |       |
| Identité Certificats Carte & PIN Optio | ns Info                    |                                                                                                    |                 | an an an an an an an an an an an an an a | 12122 |
| BELGIQUE                               | BELGIË                     | BELGIEN                                                                                                    | BEL             | GIUM                                     |       |
| CARTE D'IDENTITE                       | IDENTITEITSKAART           | PERSONALAUSWEIS                                                                                                  | IDEN            | ITITY CARD                               |       |
|                                        | Identité                   |                                                                                                    |                 |                                          | 1     |
|                                        | Nom                        |                                                                                                    |                 |                                          |       |
|                                        | Prénome                    |                                                                                                    |                 |                                          |       |
|                                        | 1 Persona                  |                                                                                                    |                 |                                          | E     |
|                                        | Lieu de naissance          | Date de naissance                                                                                                | Sexe            | Nationalité                              |       |
|                                        | The                        | 14/04/1963                                                                                                    | M               | be                                       |       |
|                                        | The                        |                                                                                                    | 63.04.14-033.25 |                                          |       |
| Carte                                  | Adresse                    |                                                                                                    |                 |                                          |       |
| Numéro de la puce                      | Rue                        |                                                                                                    | 122222337227223 | 000000000000000000000000000000000000000  |       |
| 534C494E336600296CFF271507             | 182C36                     |                                                                                                    |                 |                                          |       |
| Numero de la carte<br>590.5942800.24   | Code postal Commune        | •                                                                                                    |                 | Pays                                     |       |
| Valide du Au                           | Statut spécial             |                                                                                                    | 000000000       |                                          |       |
| 07/06/2007 07/06/2012                  | Canne blanche              |                                                                                                    |                 |                                          |       |
| Commune d'émission                     | Canne jaune                | 1 1 1 1 1 1 1 1 1 1 1 1 1 1 1 1 1 1 1                                                                            |                 |                                          |       |
|                                        | Minorité étendue           |                                                                                                    |                 |                                          |       |
|                                        |                            |                                                                                                    |                 |                                          |       |
|                                        |                            |                                                                                                    | in a            |                                          |       |
|                                        |                            |                                                                                                    |                 | Jan 1                                    |       |
|                                        |                            |                                                                                                    | 24              | and the                                  |       |
|                                        |                            |                                                                                                    |                 | 1                                        |       |
|                                        |                            |                                                                                                    |                 | W & S NO                                 |       |
| Fini                                   |                            | and the second second second second second second second second second second second second second second second |                 |                                          |       |

2. 按一下Certificates(FR)頁籤。將顯示證書層次結構。

| 📾 Carte d'identité                                           |                                                                                                    |                                                                                                    |
|--------------------------------------------------------------|----------------------------------------------------------------------------------------------------|----------------------------------------------------------------------------------------------------|
| 6 🖸 🖙 🖬 🍪 🗙<br>Identité Certificats Carte & PIN Options Info |                                                                                                    |                                                                                                    |
| Certificats                                                  |                                                                                                    |                                                                                                    |
| BELPIC     Belgium Root CA                                   | Propriétaire                                                                                                    | entication)                                                                                                    |
| - Californic A                                               | Citizen CA                                                                                                    |                                                                                                    |
| (Signature)                                                  | Longueur de clé<br>1024 bits                                                                                         |                                                                                                    |
|                                                              | Valide du<br>15/06/2007                                                                                              | Au<br>08/06/2012                                                                                                    |
|                                                              | Statut du certificat<br>Non validé                                                                                   |                                                                                                    |
|                                                              | Les certificats de la carte<br>utiliser la carte d'identité<br>OpenOffice.org. Adobe P<br>sélectionnez-le et cliquez | eID doivent être enregistrés dans Windows pour pouvoir<br>électronique dans Internet Explorer, Microsoft Office,<br>leader, Outlook, Pour enregistrer un certificat,<br>sur le bouton « Enregistrer ».<br><u>Enregistrer</u> <u>Détails &gt;&gt;</u> |
|                                                              |                                                                                                    |                                                                                                    |
|                                                              |                                                                                                    |                                                                                                    |
| Fini                                                         |                                                                                                    |                                                                                                    |

- 3. 展開Belgium Root CA, 然後展開Citizen CA。
- 4. 選擇Authentication版本的指定證書。
- 5. 按一下Enregistrer(FR)按鈕。證書將複製到Windows應用商店。

**註:單擊Details**按鈕時**出現**一個視窗,顯示有關證書的詳細資訊。在詳細資訊頁籤中,選擇 Subject欄位以檢視Serial Number欄位。Serial Number欄位包含一個用於使用者授權的唯一值。例 如,序列號'56100307215"表示其出生日期為1956年10月3日的用戶,其序號為072,校驗位為15。 您必須提交聯邦當局的批准請求才能儲存這些號碼。您有責任就維護貴國比利時公民資料庫作出適 當的官方宣告。

#### 驗證

:

若要確認憑證是否成功匯入,請完成以下步驟:

- 1. 在Windows XP電腦上,開啟DOS視窗,然後鍵入mmc命令。系統將顯示Console應用程式。
- 2. 選擇File > Add/Remove Snap-in (或按Ctrl+M)。將出現「新增/刪除管理單元」對話方塊。
- 3. 按一下Add按鈕。將出現「新增獨立管理單元」對話方塊。
- 4. 在可用獨立管理單元清單中,選擇證書,然後按一下新增。
- 5. 按一下**My user account**單選按鈕,然後按一下**Finish**。「證書」管理單元出現在「新增/刪除 管理單元」對話方塊中。
- 6. 按一下關閉以關閉「新增獨立管理單元」對話方塊,然後在「新增/刪除管理單元」對話方塊 中按一下確定,以儲存更改並返回到Console應用程式。
- 7. 在Console Root資料夾下,展開Certificates Current User。
- 8. 展開**Personal**,然後展開**Certificates**。匯入的證書必須出現在Windows應用商店中,如下圖所 示

| 🚡 Console1 - [Console Root\Certific                                                                                                    | ates - Current User/Personal\Ce | rtificates] |                 |                       | X     |  |  |
|----------------------------------------------------------------------------------------------------|---------------------------------|-------------|-----------------|-----------------------|-------|--|--|
| 🚡 File Action View Favorites Wind                                                                                                    | dow Help                        |             |                 | _16                   | ×     |  |  |
|                                                                                                    |                                 |             |                 |                       |       |  |  |
| Console Root                                                                                                    | Issued To 🖉                     | Issued By   | Expiration Date | Intended Purposes     | Frier |  |  |
| Certificates - Current User     Personal     Certificates     Trusted Root Certification Author     Enterprise Trust     Intermediate Certification Author     Active Directory User Object     Trusted Publishers     Untrusted Certificates     Trusted People     Other People     Other     Certificate Enrollment Requests | (Authentication)                | Citizen CA  | 8/06/2012       | Client Authentication | Clé c |  |  |
|                                                                                                    | <                               |             |                 |                       | >     |  |  |
| Personal store contains 1 certificate.                                                                                                    |                                 |             |                 |                       |       |  |  |

## <u>AnyConnect安裝</u>

必須在遠端PC上安裝AnyConnect客戶端。AnyConnect軟體使用可編輯的XML配置檔案,以預置可 用網關的清單。XML檔案儲存在遠端PC上的以下路徑中:

C:\Documents和設定\%USERNAME%\Application Data\Cisco\Cisco AnyConnect VPN客戶端

其中%USERNAME%是遠端PC上使用者的名稱。

XML檔案的名稱為preferences.xml。以下是檔案內容的範例:

<?xml version="1.0" encoding="UTF-8"?> <AnyConnectPreferences> <DefaultHost>*192.168.0.1*</DefaultHost> </AnyConnectPreferences> 其中*192.168.0.1*是ASA網關的IP地址。

## <u>ASA要求</u>

確保ASA滿足以下要求:

 AnyConnect和ASDM必須在快閃記憶體中運行。要完成本文檔中的步驟,請使用安裝了適當 ASA 8.0軟體的ASA 5505。必須在快閃記憶體中預載入AnyConnect和ASDM應用程式。使用 show flash命令以檢視flash:的內容

ciscoasa#**show flash:** 

67 6889764 Jun 26 2007 10:25:28 asdm-602.bin

68 2635734 Jul 09 2007 07:37:06 anyconnect-win-2.0.0343-k9.pkg

 ASA必須使用出廠預設設定運行。如果您使用新的ASA機箱來完成本文檔中的步驟,則可以跳 過此要求。否則,請完成以下步驟,將ASA重置為出廠預設值:在ASDM應用中,連線到
 ASA機算,就要求

ASA機箱,然後選擇File > Reset Device to the Factory Default Configuration。

| <b>1</b> ( | isco ASDM 6.0 for ASA - 192.16         | 8,100,2      | 54        |                |             |                |              |                 |              |                                           |                        |              | - 2 |
|------------|----------------------------------------|--------------|-----------|----------------|-------------|----------------|--------------|-----------------|--------------|-------------------------------------------|------------------------|--------------|-----|
| File       | View Tools Wizards Window              | Help         |           |                |             |                |              | Look P          | lor:         |                                           | Find -                 | aha          | h., |
|            | Refresh ASDM with the Running Config   | puration on  | the De    | vice ES        | Back        | Forwar         | nd 🤣 Helt    |                 |              |                                           |                        | CISC         | 0   |
| i.         | Reset Device to the Factory Default Co | onfiguration | <b>n.</b> | noonnioettine. |             |                |              |                 |              |                                           |                        |              | 0   |
|            | Show Running Configuration in New Wi   | indow        |           |                | Frewal      | Dashboard      | CONTRACTOR   |                 |              |                                           |                        |              |     |
|            | Save Running Configuration to Flash    |              |           | <u>C</u> trl+S |             |                |              |                 | Inte         | eface O abus                              |                        |              | -   |
|            | Save Running Configuration to TFTP Se  | erver        |           |                | 1.10        |                |              |                 | Inte         | where status                              | ID Address/Mask        | Line         |     |
|            | Save Running Configuration to Standby  | y Unit       |           |                |             |                |              |                 | I insid      | de la la la la la la la la la la la la la | 192.168.100.254/24     | Q up         | 1   |
|            | Save Internal Log Buffer to Flash      |              |           |                | isco.be     |                |              |                 | outs         | side                                      | 192.168.0.1/24         | 🙂 down       |     |
|            | Print                                  |              |           | OrleP          | 1.1         | Device Upti    | ne: Od Oh 1- | im 21s          |              |                                           |                        |              |     |
|            | Clear ASDM Carbo                       |              |           | -              | 1.1         | Context Mo     | i: ASA 554   | 15              |              |                                           |                        |              |     |
|            | Clear Internal Los Buffer              |              |           |                |             | Total Memo     | v: 256 MB    |                 |              |                                           |                        |              |     |
|            | E-A                                    | -            |           | Abulia         |             |                |              |                 | Sele         | ct an interface                           | to view input and outp | ut Kbps      |     |
|            | EXE                                    |              | Turner    | Picter a       | Transfer of |                |              |                 | Test         | for Chalans                               |                        |              |     |
|            |                                        | WE .         | runne     | Dear: 0        | and         | Harr CO UDAL   | 0 00         | UDM Chards 0    | Ira          | Inc status                                | farmed the sea         |              |     |
|            |                                        | are          |           | 1730C: 0       | Client      | 0010 3.34 TPTE | 0 35         | C THIS CIEFC: 0 | Lo           | nnections re                              | Second Usage           |              |     |
|            |                                        | Sys          | tem Re    | esources Statu | s           |                |              |                 | -            |                                           |                        |              |     |
|            |                                        | CPI          |           | CPU Usage (p   | ercent)     |                |              |                 | - 1          |                                           |                        |              |     |
|            |                                        |              |           | 20             |             |                |              | <b>N</b>        | 0            |                                           |                        |              | _   |
|            |                                        |              |           | 10             |             |                |              |                 | -            | 22                                        | 47 22:48               | 22:40        |     |
|            |                                        |              |           |                |             |                |              |                 |              | 00P: 0                                    | 1CP: 0 1008c 1         | ,            |     |
|            |                                        | 22.6         | 3.02      |                | 22:47       | 22:48          | 22:40        | 22:50 2         | 2.5 '04      | Aside' Interfa                            | ice Traffic Usage ()   | (bps)        |     |
|            |                                        | Me           | mory      | Memory Usag    | e (MD)      |                |              |                 |              |                                           |                        |              |     |
|            |                                        |              |           | 200            |             |                |              |                 | 0            |                                           |                        |              |     |
|            |                                        | 10 10        | 495       | 100            |             |                |              |                 |              | 00                                        | :56 00:57              | 00:58        |     |
|            |                                        |              |           | 0              |             |                |              |                 |              |                                           |                        | is down.     | 8   |
|            |                                        | Latest       | ASDM      | Syslog Messa   | oes         |                |              |                 |              |                                           |                        | 000          | ×   |
|            |                                        | Sevenity     | / Date    | Time           | Sy          | slog ID Sou    | rce IP       | Destination IP  | Description  |                                           |                        |              |     |
|            |                                        | 4.6          | 34.5      | 6 2007 22:5    | 1:07 10     | 6015 192       | .168.100.100 | 192.168.100.254 | Deny TCP (no | connection) fro                           | m 192.168.100.100/1    | 114 to 19; • |     |
|            |                                        | 4.6          | 342       | 6 2007 22:5    | 1:07 30     | 2014 192       | .168.100.100 | 192.168.100.254 | Teardown TCI | P connection 34                           | for inside:192.168.10  | 0.100/111    |     |
|            |                                        | 4.6          | 20.2      | 6 2007 22:5    | 1:07 10     | 192            | 168.100.100  | 192.168.100.254 | Deny TCP (no | connection) fro                           | m 192.168.100.100/1    | 113 to 190   | 0   |
|            |                                        | 4.0          | 10.0      | 0 2007 22:5    | 107 30      | 2017 192       | 108.100.100  | 192-100-100-254 | reardown TO  | e connection 33                           | LOL 10306:137-108-10   | N.100/111 V  | -   |
| -          |                                        |              |           |                |             |                |              |                 | -            |                                           |                        |              | -   |

在模板中保留預設值。將您的PC連線到Ethernet 0/1內部介面,並續訂由ASA的DHCP伺服器調 配的IP地址。注意:要從命令列將ASA重置為出廠預設值,請使用以下命令: ciscoasa#conf t

ciscoasa#config factory-default 192.168.0.1 255.255.255.0

## <u>ASA配置</u>

重置ASA出廠預設設定後,可以將ASDM啟動到192.168.0.1,以便連線到Ethernet 0/1內部介面上的ASA。

**注意:您**以前的密碼將被保留(或者預設情況下可以為空)。

預設情況下,ASA接受源IP地址在子網192.168.0.0/24中的傳入管理會話。在ASA內部介面上啟用 的預設DHCP伺服器提供192.168.0.2-129/24範圍內的IP地址,這些地址對於通過ASDM連線到內部 介面有效。

完成以下步驟以配置ASA:

- 1. <u>啟用外部介面</u>
- 2. 配置域名、密碼和系統時間
- 3. 在外部介面上啟用DHCP伺服器
- 4. 配置eID VPN地址池

- 5. <u>匯入比利時根CA證書</u>
- 6. 配置安全套接字層
- 7. 定義預設組策略
- 8. <u>定義證書對映</u>
- 9. 新增本地使用者
- 10. <u>重新啟動ASA</u>

#### 步驟1.啟用外部介面

此步驟說明如何啟用外部介面。

- 1. 在ASDM應用程式中,按一下Configuration,然後按一下Device Setup。
- 2. 在Device Setup區域中,選擇Interfaces,然後按一下Interfaces頁籤。

| 📬 Cisco ASDM 6.0 for ASA - 192.168.0.1    |                           |                         |                          |               |                                         |       |                    |
|-------------------------------------------|---------------------------|-------------------------|--------------------------|---------------|-----------------------------------------|-------|--------------------|
| File View Tools Wizards Window Help       |                           |                         | Look F                   | lor:          |                                         | Find  | ababa              |
| Home Configuration Monitoring Sa          | ve 🔇 Refresh 🔇 Bi         | sck 🔘 Forward 🐴         | <b>?</b> Неір            |               |                                         |       | CISCO              |
| Device List c <sup>2</sup> P × Configural | ion > Device Setup > Inte | erfaces                 |                          |               |                                         |       | 0                  |
| Add Delete S Connect Interface            | 5 Switch Ports            |                         |                          |               |                                         |       |                    |
| Name Name                                 | Switch Ports              | Enabled Se              | curity IP Address        | Subnet Mask   | Restrict                                | VLAN  |                    |
| inside                                    | Ethernet0/1, Ethernet0/   | 2, Et Yes               | 100 192.168.0.1          | 255.255.255.0 | THE IS NOT                              | viant |                    |
| outside                                   | Ethernet0/0               | Yes                     | 0 197.0.100.1            | 255.255.255.0 |                                         | vlan2 | EdR                |
|                                           |                           |                         |                          |               |                                         |       | Delete             |
| Benire Setup                              |                           |                         |                          |               |                                         |       |                    |
| g <sup>9</sup> Sartup Weard               |                           |                         |                          |               |                                         |       |                    |
| W +3+ Reuting                             |                           |                         |                          |               |                                         |       |                    |
| Pervice Name/Pessword                     |                           |                         |                          |               |                                         |       |                    |
| 🗷 🧿 System Time                           |                           |                         |                          |               |                                         |       |                    |
|                                           |                           |                         |                          |               |                                         |       |                    |
|                                           |                           |                         |                          |               |                                         |       |                    |
|                                           |                           |                         |                          |               |                                         |       |                    |
|                                           |                           |                         |                          |               |                                         |       |                    |
|                                           |                           |                         |                          |               |                                         |       |                    |
|                                           |                           |                         |                          |               |                                         |       |                    |
| 0                                         |                           |                         |                          |               |                                         |       |                    |
| By Device setup                           |                           |                         |                          |               |                                         |       |                    |
| Strewal                                   |                           |                         |                          |               |                                         |       |                    |
| Remote Access VPN                         |                           |                         |                          |               |                                         |       |                    |
| Cal State State                           | traffic between two or mo | re interfaces which are | configured with same sec | urity levels  |                                         |       |                    |
| Enable                                    | traffic between two or mo | re hosts connected to t | the same interface       |               |                                         |       |                    |
| Device Management                         |                           |                         |                          |               |                                         |       |                    |
| 5                                         |                           |                         | Apply Re                 | set           |                                         |       |                    |
| Device configuration loaded successfully. |                           |                         | <admin></admin>          | 15            | I II II II II II II II II II II II II I | 1 20  | /07/07 8:35:14 UTC |

- 3. 選擇外部介面,然後按一下Edit。
- 4. 在General頁籤的IP address部分,選擇Use Static IP選項。
- 5. 輸入197.0.100.1作為IP地址, 255.255.255.0作為子網掩碼。
- 6. 按一下「Apply」。

#### 步驟2.配置域名、密碼和系統時間

此步驟說明如何配置域名、密碼和系統時間。

1. 在Device Setup區域中,選擇Device Name/Password。

| 🔂 Cisco ASDM 6.0 for ASA - 192.168        | 10.1 ·····                                                          |                    |
|-------------------------------------------|---------------------------------------------------------------------|--------------------|
| File View Tools Wizards Window H          | look For: Find -                                                    | ababa              |
| Home Configuration D Monitor              | ing 🔚 Save 🚱 Refresh 🔇 Back 🚫 Forward 🥜 Help                        | CISCO              |
| Device List d P ×                         | Configuration > Device Setup > Device Name/Password                 | 0                  |
| Add Delete S Connect                      | Hostname and Domain Name                                            |                    |
| BP 192210 MAT                             | Mostname: ciscoasa                                                  |                    |
|                                           | Domain Name: cisco.be                                               |                    |
|                                           | Enable Password                                                     |                    |
|                                           | Change the privleged mode password.                                 |                    |
| Device Setup                              | Old Password:                                                       |                    |
| 9 <sup>9</sup> Startup Wizard             | New Password: *******                                               |                    |
| Interfaces                                | Confirm New Password: *******                                       |                    |
| Privice Name/Password                     |                                                                     |                    |
| 🛞 🧿 System Time                           | Telnet Password                                                     |                    |
|                                           | Change the password to access the console or the security appearce. |                    |
|                                           | Old Password:                                                       |                    |
|                                           | New Password:                                                       |                    |
|                                           | Confirm New Password:                                               |                    |
|                                           |                                                                     |                    |
|                                           |                                                                     |                    |
| Q Design Setting                          |                                                                     |                    |
| OP Center Seats                           |                                                                     |                    |
| 🕄 Frewal                                  |                                                                     |                    |
| Remote Access VPN                         |                                                                     |                    |
| Ste-to-Site VPN                           |                                                                     |                    |
| Device Management                         |                                                                     |                    |
| :                                         | Apply Reset                                                         |                    |
| Device configuration loaded successfully. | <admin> 15 🔯 🛃 🔂 27</admin>                                         | /07/07 8:36:04 UTC |

- 2. 輸入cisco.be作為域名,輸入cisco123作為啟用密碼值。注意:預設情況下,密碼為空。
- 3. 按一下「Apply」。
- 4. 在Device Setup區域中,選擇**System Time**,然後更改時鐘值(如有必要)。
- 5. 按一下「Apply」。

#### 步驟3.在外部介面上啟用DHCP伺服器。

此步驟描述如何在外部介面上啟用DHCP伺服器以便進行測試。

- 1. 按一下Configuration,然後按一下Device Management。
- 2. 在Device Management區域中,展開DHCP,然後選擇DHCP Server。

| G Cisco ASDM 6.0 for ASA - 192.168                                                                                                    | .0.1                                                                                                    |                                                                            |                                                                   | · · · · · ·      |                  |                      |                     |
|----------------------------------------------------------------------------------------------------|----------------------------------------------------------------------------------------------------|----------------------------------------------------------------------------|-------------------------------------------------------------------|------------------|------------------|----------------------|---------------------|
| File View Tools Wizards Window He                                                                                                    | dp                                                                                                    |                                                                            | Look                                                              | For:             |                  | Find -               | alada               |
| Home 🔏 Configuration 📴 Monitori                                                                                                    | ng 🔚 Save 💽 Refresh                                                                                                    | 🔆 Back 🚫 Forward 💡 He                                                      | p                                                                 |                  |                  |                      | cisco               |
| Device List d P ×                                                                                                    | Configuration > Device Man                                                                                                    | agement > DHCP > DHCP Server                                               |                                                                   |                  |                  |                      |                     |
| ◆ Add ① Delete ∅ Connect                                                                                                    | Interface DHCP Enabled<br>Inside Yes<br>outside Yes                                                                                   | Address Pool<br>192.168.0.2 - 192.168.0.129<br>197.0.100.20 - 197.0.100.30 | DNS Servers                                                       | WINS Servers     | Domain Name      | Ping Timeout Lu      | Edk                 |
| Device Management<br>Provide Management Access<br>Provide System Image/Configuration<br>Provide System Image/Configuration<br>Provide System Imag | Clobal DHCP Options Clobal DHCP Options Chable auto-configuration take precedence over the a DNS Server 1: DNS Server 2: Domain Name: | on from interface: Outs                                                    | Allow VPN override<br>ally configure DNS<br>Server:<br>25 Server: | , WINS and the d | efault domain na | me. The values in th | ve fields below     |
| 9                                                                                                    | Lease Length:                                                                                                    | secs                                                                       |                                                                   |                  |                  |                      |                     |
| Device Setup     Proval     Proval                                                                                                    | Ping Timeout:                                                                                                    | DMCD Conver                                                                |                                                                   |                  |                  | C                    | Advanced            |
| Remote Access VPN     Ret-to-Site VPN     Device Management                                                                                                    | Update DNS Settings for                                                                                                    | s Override Client Settings                                                 | Aoply R                                                           | eset             |                  |                      |                     |
| Running configuration successfully saved to flas                                                                                                    | sh memory.                                                                                                    |                                                                            | <admin></admin>                                                   | 15               |                  | 🗎 🗋 Z                | 7/07/07 8:48:04 UTC |

- 3. 從Interface清單中選擇外部介面,然後按一下Edit。系統將顯示Edit DHCP Server對話方塊。
- 4. 選中Enable DHCP Server覈取方塊。
- 5. 在DHCP地址池中,輸入從197.0.100.20到197.0.100.30的IP地址。
- 6. 在Global DHCP Options區域中,取消選中Enable auto-configuration from interface覈取方塊
- , 7. 按一下「Apply」。

#### 步驟4.配置elD VPN地址池

此步驟描述如何定義用於調配遠端AnyConnect客戶端的IP地址池。

- 1. 按一下Configuration,然後按一下Remote Access VPN。
- 2. 在Remove Access VPN區域中,展開**Network(Client)Access**,然後展開**Address** Assignment。
- 3. 選擇Address Pools,然後按一下Configure named IP Address pools區域中的Add按鈕。系統 將顯示Add IP Pool對話方塊。

| GC Cisco ASDM 6.0 for ASA - 192.168 | .0.1                       |                                 |                      |                     |                           |                     |
|-------------------------------------|----------------------------|---------------------------------|----------------------|---------------------|---------------------------|---------------------|
| File Wew Tools Wizards Window He    | þ                          |                                 |                      | Look For:           | Find +                    | advada.             |
| Home 🔓 Configuration 📴 Monitori     | ng 🔚 Save 🔇 Refrest        | h 🚫 Back 🔘 Forwa                | a 🦿 Help             |                     |                           | cisco               |
| Device List d <sup>a</sup> P ×      | Configuration > Remote a   | Access VPN > Hetwork (          | Client) Access > Add | tress Assignment >  | Address Pools             |                     |
| Add 👔 Delete 🔊 Connect              | Configure named IP Addr    | ess pools.                      |                      |                     |                           |                     |
| 192.160.0.1                         | This assumption is and one | ad in address a 19761 Wasse and |                      |                     | and a star coefficienties |                     |
|                                     | ins parameter is enroro    | ed in eicher a vers proc.com    | recomprone, 22, 19   | A CONTRECTOR DEGENO | Construction Construction |                     |
|                                     | ◆ Add @ Edt @ 0            | elste                           |                      |                     |                           |                     |
|                                     | Pool Name                  | Starting Address                |                      | Ending Address      | Subnet Mask               |                     |
|                                     |                            |                                 |                      |                     |                           |                     |
| Remote Access VPN 🗗 🔍 🗙             | S 50                       | Add IP Pool                     |                      | ×                   |                           |                     |
| 🖃 🗃 Network (Client) Access  🔺      |                            |                                 |                      |                     |                           |                     |
| SSL VPN Connection Profiles         |                            |                                 |                      |                     |                           |                     |
| Prec Connection Profiles            |                            |                                 | -muntered            |                     |                           |                     |
| Do Dynamic Access Policies          |                            | Name:                           | elb-whwoor           |                     |                           |                     |
| Address Assignment                  |                            |                                 | 100 140 10 100       |                     |                           |                     |
| Assignment Policy                   |                            | Starting IP Address:            | 192.168.10.100       | 1999                |                           |                     |
| Address Pools                       |                            |                                 | 100 140 10 110       |                     |                           |                     |
| Martinee SD VSN Access              | to an an an and the        | Ending IP Address:              | 192.160.10.110       |                     |                           |                     |
| Callerous Jok Thin Access           |                            |                                 |                      |                     |                           |                     |
| 🗄 🖌 AAA Setup                       |                            | SUDNER Mask:                    | 10.00.00.0           |                     |                           |                     |
| 🗄 👸 Secure Desktop Manager 🛛 🚽      |                            |                                 |                      |                     |                           |                     |
| Certificate Management              |                            |                                 |                      |                     |                           |                     |
| f DHCP Server                       |                            |                                 |                      | _                   |                           |                     |
| S Denire Setur                      |                            |                                 | Cancel Help          |                     |                           |                     |
| De France State                     |                            |                                 |                      |                     |                           |                     |
| Frowal                              |                            |                                 |                      |                     |                           |                     |
| Remote Access VPN                   |                            |                                 |                      |                     |                           |                     |
| Ste-to-Site VPN                     |                            |                                 |                      |                     |                           |                     |
| Device Management                   |                            |                                 |                      |                     |                           |                     |
| 5                                   |                            |                                 | Apply.               | Reset               |                           |                     |
|                                     |                            |                                 | < a                  | tmin> 15            | 😡 🔐 🛛 🙆 2                 | 7/07/07 8:53:04 UTC |

- 4. 在「名稱」欄位中,輸入eID-VPNPOOL。
- 5. 在Starting IP Address(起始IP地址)和Ending IP Address(結束IP地址)欄位中,輸入從 192.168.10.100到192.168.10.110的IP地址範圍。
- 6. 從Subnet Mask下拉選單中選擇255.255.255.0,按一下OK,然後按一下Apply。

#### 步驟5.匯入比利時根CA證書

此步驟說明如何將比利時根CA證書匯入ASA。

- 1. 從政府網站下載並安裝比利時根CA證書(belgiumrca.crt和belgiumrca2.crt),並將其儲存在本地PC上。比利時政府網站位於以下網址:<u>http://certs.eid.belgium.be/</u>
- 2. 在Remote Access VPN區域中,展開Certificate Management,然後選擇CA Certificates。
- 3. 按一下Add,然後按一下Install from file。
- 4. 瀏覽到儲存比利時根CA證書(belgiumrca.crt)檔案的位置,然後按一下Install Certificate。
- 5. 按一下「Apply」以儲存變更內容。
- 此圖顯示ASA上安裝的證書:

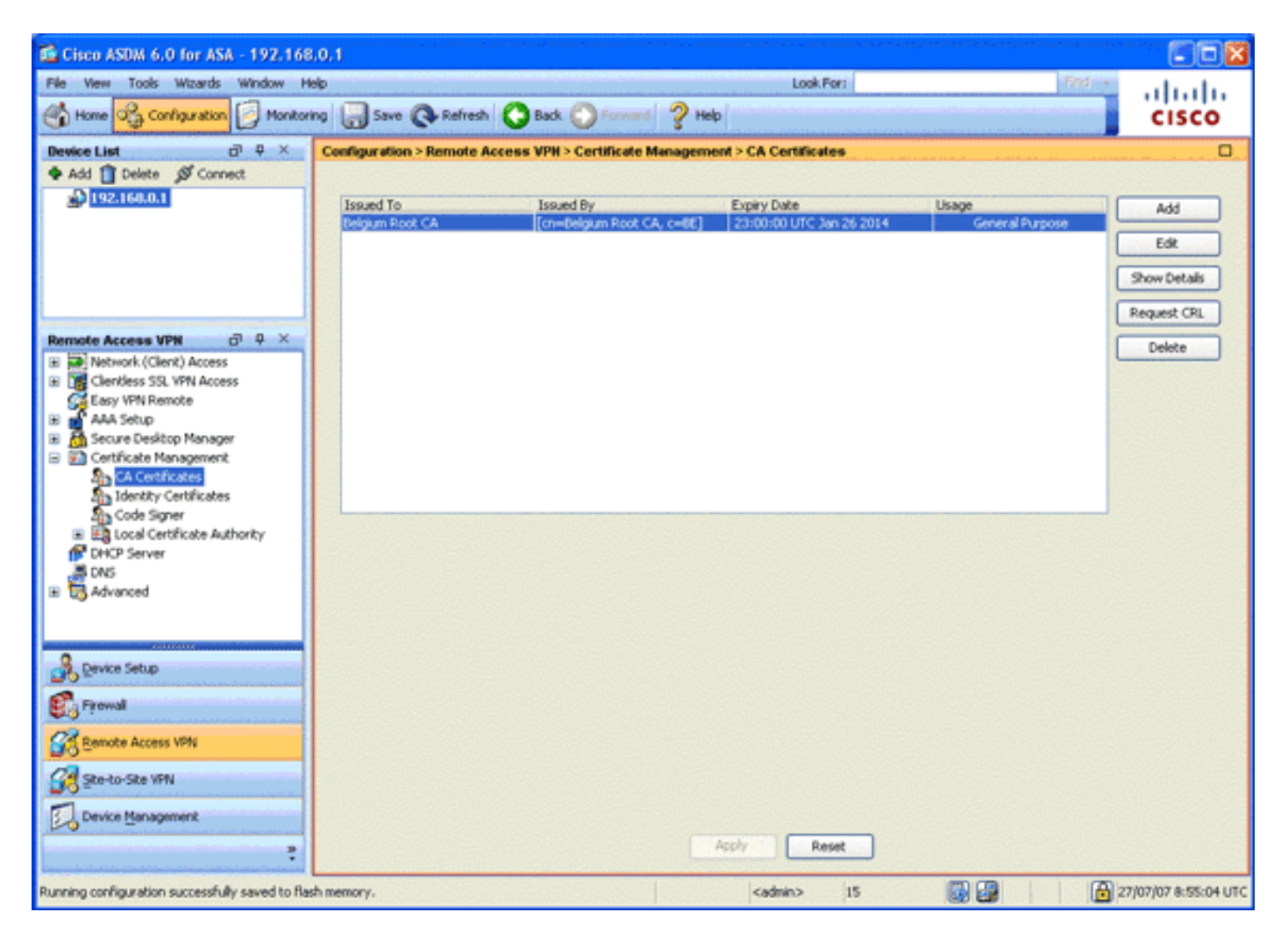

### 步驟6.配置安全套接字層

此步驟描述如何區分安全加密選項的優先順序、定義SSL VPN客戶端映像和定義連線配置檔案。

 優先使用最安全的加密選項。在Remote Access VPN區域中,展開Advanced,然後選擇SSL Settings。在Encryption部分中,按如下方式自上而下堆疊活動演算法:AES256-SHA1AES128-SHA13DES-SHA1RC4-SHA1

| Gisco ASDM 6.0 for ASA - 192.168                | 8.0.1                                                  | an an an that the set of a state of the set of                             |                                                                                                    |                                          |
|-------------------------------------------------|--------------------------------------------------------|----------------------------------------------------------------------------|----------------------------------------------------------------------------------------------------|------------------------------------------|
| File View Tools Wizards Window H                | telp                                                   |                                                                            | Look Por: Frid                                                                                                 | alada                                    |
| Home 🖧 Configuration 🗾 Monitor                  | ring 🔚 Save 🔇 Refresh 🔇 Back 🚫 Form                    | nd 🦿 Help                                                                  | and a second second second second second second second second second second second second second second second | cisco                                    |
| Device List d <sup>1</sup> # ×                  | Configuration > Remote Access VPH > Advanced           | t > SSL Settings                                                           |                                                                                                    | 0                                        |
| ◆ Add 1 Delete Ø Connect                        | Configure SSL parameters. These parameters affect I    | ooth ASDM and SSL VPN acco                                                 | 55.                                                                                                    |                                          |
|                                                 | Server SSL Version: 14/1/                              | e version: veria                                                           |                                                                                                    |                                          |
|                                                 | Encryption                                             |                                                                            |                                                                                                    |                                          |
|                                                 | Available Algorithms                                   | Add >>                                                                     | Active Algorithms                                                                                              | Move Up                                  |
|                                                 | RC4-MD5                                                |                                                                            | AES256-5HA1                                                                                                    |                                          |
|                                                 | DES-SHA1                                               | << Remove                                                                  | AES128-SHA1                                                                                                    | Move Down                                |
| Remote Access VPN D Q ×                         |                                                        | a start of the start of the                                                | 30E5-SHA1                                                                                                    | 1.1.1.1.1.1.1.1.1.1.1.1.1.1.1.1.1.1.1.1. |
| Clentless SSL VPN Access                        |                                                        |                                                                            | RC4/SHA1                                                                                                    |                                          |
| Sa Easy VPN Remote                              |                                                        |                                                                            | L                                                                                                    |                                          |
| B M AAA Setup                                   | Certificates                                           |                                                                            |                                                                                                    |                                          |
| Secure Desizop Manager     Certificate Manager  | Specify which certificates, if any, should be used for | s SS, authentication on each                                               | interface. The failback certificate will be used on inter                                                      | faces not                                |
| PDHCP Server                                    | associated with a certificate of their own.            |                                                                            |                                                                                                    |                                          |
| A DNS                                           | Technology                                             | ID Continue                                                                |                                                                                                    |                                          |
| Advanced                                        | Uncertace<br>locide                                    | 10 Ceronicao                                                               | 0                                                                                                    | EdR                                      |
| Connection Gateway                              | outside                                                |                                                                            |                                                                                                    |                                          |
| SSL Settings                                    |                                                        |                                                                            |                                                                                                    |                                          |
| Certificate to SSL VPN Conne                    |                                                        |                                                                            |                                                                                                    |                                          |
| HTTP Redrect                                    |                                                        |                                                                            |                                                                                                    |                                          |
| Maximum SSL VPN Sessions                        |                                                        |                                                                            |                                                                                                    |                                          |
| 🗈 🦉 E-mail Proxy 💉                              |                                                        |                                                                            |                                                                                                    | 1.100000.0000                            |
| <                                               |                                                        |                                                                            |                                                                                                    |                                          |
| A Device Setup                                  |                                                        |                                                                            |                                                                                                    |                                          |
| 🖏 Firowal                                       |                                                        |                                                                            |                                                                                                    |                                          |
| Remote Access VPN                               |                                                        |                                                                            |                                                                                                    |                                          |
| Ste-to-Site VPN                                 |                                                        |                                                                            |                                                                                                    |                                          |
| Device Management                               | Esliharis Castilizatas (hinn                           |                                                                            |                                                                                                    |                                          |
| ŝ                                               |                                                        | Apply                                                                      | Reset                                                                                                    |                                          |
| Running configuration successfully saved to fla | ish memory.                                            | <sdmin< td=""><td>&gt; 15 😡 🔐 健</td><td>27/07/07 8:57:34 UTC</td></sdmin<> | > 15 😡 🔐 健                                                                                                    | 27/07/07 8:57:34 UTC                     |

2. 為AnyConnect客戶端定義SSL VPN客戶端映像。在Remote Access VPN區域中,展開 Advanced,展開SSL VPN,然後選擇Client Settings。在SSL VPN Client Images區域中,按 一下Add。選擇儲存在快閃記憶體中的AnyConnect軟體包。AnyConnect軟體包出現在SSL VPN客戶端映像清單中,如下圖所示

:

| 📫 Cisco ASDM 6.0 for ASA - 192. | 168.100.254                                                                                                    |                     |  |  |  |  |  |
|---------------------------------|----------------------------------------------------------------------------------------------------|---------------------|--|--|--|--|--|
| File View Tools Wizards Window  | Help Look For: Find                                                                                                    | ahaha               |  |  |  |  |  |
| Home Configuration 🕖 Mo         | 🔥 Home 🥰 Configuration 📴 Monitoring 🔚 Save 🔇 Refresh 🔇 Back 🚫 Forward 🦿 Help                                                     |                     |  |  |  |  |  |
| Device List ♂ ♀ ×               | Configuration > Remote Access VPN > Network (Client) Access > Advanced > SSL VPN > Client Settings                               | 0                   |  |  |  |  |  |
| 🗣 Add 📋 Delete 🖋 Connect        | Identify SSL VPN Client (SVC) related files.                                                                                     |                     |  |  |  |  |  |
| A 192.168.0.1                   | EEL VID Flient Images                                                                                                    |                     |  |  |  |  |  |
| B1192100100254                  | Mininge connection setup time by moving the image used by the most commonly encountered operation system to the top of the list. |                     |  |  |  |  |  |
|                                 | A Add T Declara 1 Calde + Mount O. J. Mount Press                                                                                |                     |  |  |  |  |  |
|                                 |                                                                                                    |                     |  |  |  |  |  |
|                                 | dskuljanycomectivani z JUUSISHSLprg                                                                                              |                     |  |  |  |  |  |
| Remote Access VPH GP 9 ×        |                                                                                                    |                     |  |  |  |  |  |
| Network (Client) Access         |                                                                                                    |                     |  |  |  |  |  |
| SSL VPN Connection Profiles     |                                                                                                    |                     |  |  |  |  |  |
| Group Policies                  |                                                                                                    |                     |  |  |  |  |  |
| Dynamic Access Policies         | SSL VPN Client Profiles                                                                                                    |                     |  |  |  |  |  |
| B S. Address Assignment         | 4 44 BT 570 B 1000                                                                                                    |                     |  |  |  |  |  |
| Address Pools                   |                                                                                                    |                     |  |  |  |  |  |
| 😑 🐯 Advanced                    | Name Package                                                                                                    |                     |  |  |  |  |  |
| A Endpoint Security             |                                                                                                    |                     |  |  |  |  |  |
| Clent Settings                  |                                                                                                    |                     |  |  |  |  |  |
| Bypass Interface Ac             |                                                                                                    |                     |  |  |  |  |  |
| a ug Psec M                     |                                                                                                    |                     |  |  |  |  |  |
|                                 |                                                                                                    |                     |  |  |  |  |  |
| Device Setup                    |                                                                                                    |                     |  |  |  |  |  |
| 🕄 Firewal                       | SSL VPN Client Localization File                                                                                                 |                     |  |  |  |  |  |
| Remote Access VPN               | To set the Localization file go to Language Localization,                                                                        |                     |  |  |  |  |  |
| Ste-to-Site VPN                 | Cache File System (to hold CSD and SVC images)                                                                                   | -                   |  |  |  |  |  |
| Device Management               | Meximum Szer: 20 MB                                                                                                    |                     |  |  |  |  |  |
| 5                               | Apply Reset                                                                                                    |                     |  |  |  |  |  |
|                                 | <admin> 15 🔯 🔂 🔂 25(0</admin>                                                                                                    | 17/07 23:20:54 UTC  |  |  |  |  |  |
| 🌆 start 🔰 🔟 🕹 🐵 😣               | 🚳 🦈 🔁 9 wind + 🛐 2002ino 🔯 Cilwillio 😭 Caso AS 🏪 2 Infan + 💽 TestPad 🤇                                                           | <b>S 12 - 10-09</b> |  |  |  |  |  |

3. 定義DefaultWEBVPNGroup連線配置檔案。在Remote Access VPN區域中,展開 Network(Client)Access,然後選擇SSL VPN Connection Profiles。在Access Interfaces區域中 ,選中Enable Cisco AnyConnect VPN Client覈取方塊。對於外部介面,請選中Allow Access、Require Client Certificate和Enable DTLS覈取方塊,如下圖所示

| Cisco ASDM 6.0 for ASA - 192.168    | .100.254                                |                                              |                                                                                    |                                   |                                       |                    |
|-------------------------------------|-----------------------------------------|----------------------------------------------|------------------------------------------------------------------------------------|-----------------------------------|---------------------------------------|--------------------|
| File View Tools Wizards Window H    | elp                                     |                                              | And the second second                                                              | Look For:                         | Find +                                | de de              |
| Home 🔏 Configuration [ Honitori     | ng 🔚 Save 💽 F                           | tefresh 🔇 Back 🔇                             | Porward ? Help                                                                     |                                   |                                       | cisco              |
| Device List of A ×                  | Configuration > Res                     | note Access VPH > Ne                         | twork (Client) Access > SSL                                                        | VPN Connection Profile            | 5                                     | 0                  |
| 🗣 Add 📋 Delete 🚿 Connect            | The security applie                     | nce automatically deploy                     | s the Cisco AnyConnect VPN Cle                                                     | ent or legacy SSL VPN Client      | to remote users upon connection.      | The initial client |
| 192.168.0.1<br>192.168.100.254      | deployment requin<br>Security (DTLS) tu | es end-user administrativ<br>meling options. | e rights. The Cisco Any Connect                                                    | VPN Client supports the HT        | IPS/TCP (SSL) and Datagram Trans      | port Layer         |
|                                     | (More client-relate                     | d parameters, such as d                      | ient images and client profiles, c                                                 | an be found at <b>Serie Serie</b> | 2.)                                   |                    |
|                                     | Access Interfaces                       |                                              |                                                                                    |                                   |                                       |                    |
| Remote Access VPN @ Q ×             | Enable Osco A                           | wConnect VPN Client or                       | legacy SSL VPN Client access on                                                    | the interfaces selected in t      | he table below                        |                    |
| B Network (Client) Access           | Contraction Contraction                 | 18                                           | Designed Classic Contribution                                                      | Paula Pric                        | 7                                     |                    |
| SS. VPN Connection Profiles         | Interface                               | Allow Access                                 | Require Client Certificate                                                         | Enable DTLS                       |                                       |                    |
| IPsec Connection Profiles           | inside                                  | ñ                                            | ň                                                                                  |                                   |                                       |                    |
| Group Policies                      |                                         |                                              |                                                                                    |                                   |                                       |                    |
| Address Assignment                  |                                         |                                              |                                                                                    |                                   |                                       |                    |
| Advanced                            |                                         |                                              |                                                                                    |                                   |                                       |                    |
| Clentless SSL VPN Access            | Access Port: 443                        | DTLS Port                                    | 443                                                                                |                                   |                                       |                    |
| Connection Profiles                 |                                         |                                              |                                                                                    |                                   |                                       |                    |
| Portal                              | Click here to Assis                     | n Certificate to Interface                   | <ul> <li>March 1997</li> </ul>                                                     |                                   |                                       |                    |
| De Dupanic Access Dolicies          |                                         |                                              |                                                                                    |                                   |                                       |                    |
| Advanced                            | <b>Connection Profile</b>               | 5                                            |                                                                                    |                                   |                                       |                    |
| Encoding 🖌                          | Connection profile                      | (tunnel group) table belo                    | w contains records that determine                                                  | ne connection policies. A re      | cord identifies a default group polic | y for the          |
| C interesting and the second second | connection and co                       | itains protocol-specific co                  | nnection parameters.                                                               |                                   |                                       |                    |
| 0                                   | 💠 Add 🛃 Edit                            | Delete                                       |                                                                                    |                                   |                                       |                    |
| Device Setup                        | Name                                    | Alases                                       | SSL VPN C                                                                          | Client Protocol                   | Group Policy                          |                    |
| Preval                              | DefaultWEBVPNG                          | oup                                          | Enabled                                                                            |                                   | OfItGypPolicy                         |                    |
| 63.1                                | DefaultRAGroup                          |                                              | Enabled                                                                            |                                   | DritGrpPolicy                         |                    |
| Remote Access VFN                   |                                         |                                              |                                                                                    |                                   |                                       |                    |
| Ste-to-Site VPN                     |                                         |                                              |                                                                                    |                                   |                                       |                    |
| Device Management                   | Allow user to s                         | elect connection. idenitifi                  | ed by alias in the table above. a                                                  | it loain page                     |                                       |                    |
| :                                   |                                         |                                              | Apply                                                                              | Reset                             |                                       |                    |
|                                     |                                         |                                              | <ac< th=""><th>śmin&gt; 15</th><th>😡 🚱 🔰 🙆 🗃</th><th>(07)07 0:20:25 UTC</th></ac<> | śmin> 15                          | 😡 🚱 🔰 🙆 🗃                             | (07)07 0:20:25 UTC |

在「連線配置檔案」區域中,選擇**DefaultWEBVPNGroup**,然後按一下**Edit**。系統將顯示Edit SSL VPN Connection Profile對話方塊。

| ٦ | 🕯 Edit SSL VPN Connecti | on Profile: DefaultWEE   | WPNGroup                        |        |
|---|-------------------------|--------------------------|---------------------------------|--------|
|   | Basic                   | Name:<br>Aliases:        | DefaultWEBVPNGroup              |        |
|   |                         | Authentication           |                                 |        |
|   |                         | Method:                  | 🔿 AAA 💿 Certificate 🔵 Both      |        |
|   |                         | AAA Server Group:        | LOCAL                           | Manage |
|   |                         |                          | Use LOCAL if Server Group fails |        |
|   |                         | Client Address Assigne   | ent                             |        |
|   |                         | DHCP Servers:            |                                 |        |
|   |                         | Client Address Pools:    |                                 | Select |
|   |                         | Default Group Policy -   |                                 |        |
|   |                         | Group Policy:            | DfltGrpPolicy                   | Manage |
|   |                         | SSL VPN Client Protocol: | C Enabled                       |        |
|   |                         |                          |                                 |        |
|   |                         |                          |                                 |        |
|   |                         |                          |                                 |        |
|   |                         |                          |                                 |        |
|   |                         | OK                       | Cancel Help                     |        |

在導航區域中,選擇**Basic**。在Authentication區域中,按一下**Certificate**單選按鈕。在Default

Group Policy區域中,選中SSL VPN Client Protocol復選框。展開Advanced,然後選擇 Authentication。按一下Add,然後使用本機伺服器群組新增外部介面,如下圖所示

| Edit SSL VPN Connecti | ion Profile: Default) | WEBVPNGroup                 | 2 Versenaan van de seeren een een de seeren de seeren de seeren de seeren de seeren de seeren de seeren de see | X |
|-----------------------|-----------------------|-----------------------------|----------------------------------------------------------------------------------------------------|---|
| Basic                 | Interface-Specific /  | Authentication Server Group | 35                                                                                                    |   |
| General               | 🗣 Add 🗹 Edit          | 📋 Delete                    |                                                                                                    |   |
| Client Addressing     | Interface             | Server Group                | Fallback to LOCAL                                                                                              |   |
| Authentication        | outside               | LOCAL                       |                                                                                                    |   |
| Authorization         |                       |                             |                                                                                                    |   |
| SSL VPN               |                       |                             |                                                                                                    |   |
|                       |                       |                             |                                                                                                    |   |
|                       |                       |                             |                                                                                                    |   |
|                       |                       |                             |                                                                                                    |   |
|                       |                       |                             |                                                                                                    |   |
|                       |                       |                             |                                                                                                    |   |
|                       |                       |                             |                                                                                                    |   |
|                       |                       |                             |                                                                                                    |   |
|                       |                       |                             |                                                                                                    |   |
|                       |                       |                             |                                                                                                    |   |
|                       |                       |                             |                                                                                                    |   |
|                       |                       |                             |                                                                                                    |   |
|                       |                       |                             |                                                                                                    |   |
|                       |                       |                             |                                                                                                    |   |
|                       |                       |                             |                                                                                                    |   |
|                       | ОК                    | Cancel Hel                  | q                                                                                                    |   |

在導航區域中,選擇Authorization。在Default Authorization Server Group區域中,從Server Group下拉選單中選擇LOCAL,並選中Users must exist in the authorization database to connect復選框。在User Name Mapping區域中,從Primary DN Field下拉選單中選擇SER(Serial Number),從Secondary DN Field中選擇None,然後按一下OK。

| 📫 Edit SSL VPN Connecti                                                                                       | on Profile: DefaultWEBVPNGroup                                                                                                    | × |
|----------------------------------------------------------------------------------------------------|----------------------------------------------------------------------------------------------------|---|
| Basic<br>Advanced<br>General<br>Client Addressing<br>Authentication<br>Authorization<br>Accounting<br>SSL VPN | Default Authorization Server Group         Server Group:       LOCAL         Image:       Image:         Interface-specific Authorization Server Groups         Add       Edt         Image: |   |
|                                                                                                    | Interface Server Group                                                                                                    |   |
|                                                                                                    | User Name Mapping Use the entire DN as the username Specify individual DN fields as the username Primary DN Field: SER (Serial Number) Secondary DN Field: None                              |   |
|                                                                                                    | OK Cancel Help                                                                                                    |   |

## 步驟7.定義預設組策略

此步驟說明如何定義預設組策略。

1. 在Remote Access VPN區域中,展開**Network(Client)Access**,然後選擇**Group Policies**。

| 🖆 Cisco ASDM 6.0 for ASA - 192.168                                                                                                    | .0.1                               |                                                 |                                           |                                   |                    |
|----------------------------------------------------------------------------------------------------|------------------------------------|-------------------------------------------------|-------------------------------------------|-----------------------------------|--------------------|
| File View Tools Wizards Window He                                                                                                    | elp                                |                                                 | Look For:                                 | Find -                            | ahaha              |
| Home 🖧 Configuration 🔀 Monitori                                                                                                    | ng 🔚 Save 🔇 Refresh 🔇 Ba           | ick 🔘 Forward 🧳 He                              | þ                                         |                                   | cisco              |
| Device List on P ×                                                                                                    | Configuration > Remote Access Vi   | PN > Network (Client) Acc                       | ess > Group Policies                      |                                   |                    |
| Add T Delete S Connect                                                                                                    | Manage VPN group policies. A VPN g | roup policy is a collection of u                | ser-oriented attribute/value pairs that m | ay be stored internally on the de | vice or            |
| Sector and the sector of the sector of the s | A Add - T Edt T Takes              | <ul> <li>The group policy informatic</li> </ul> | n is referenced by 1991 tunnel groups an  | d user accounts.                  |                    |
|                                                                                                    | Name                               | Ture                                            | Turnaling Destand                         | AAA Server Group                  |                    |
|                                                                                                    | DfRGrpPolicy (System Default)      | Internal                                        | L2TP-IPSec, svc, IPSec, webvpn            | N/A                               |                    |
|                                                                                                    |                                    |                                                 |                                           |                                   |                    |
| Remote Access VPN & Q ×                                                                                                    |                                    |                                                 |                                           |                                   |                    |
| Retwork (Client) Access                                                                                                    |                                    |                                                 |                                           |                                   |                    |
| IPsec Connection Profiles                                                                                                    |                                    |                                                 |                                           |                                   |                    |
| Group Policies                                                                                                    |                                    |                                                 |                                           |                                   |                    |
| Address Assignment                                                                                                    |                                    |                                                 |                                           |                                   |                    |
| Gentless SS. VPN Access                                                                                                    |                                    |                                                 |                                           |                                   |                    |
| Easy VPN Remote                                                                                                    |                                    |                                                 |                                           |                                   |                    |
| AAA Setup     Secure Desktop Manager                                                                                                    |                                    |                                                 |                                           |                                   |                    |
| Certificate Management     Child Service                                                                                                    |                                    |                                                 |                                           |                                   |                    |
| A DNS                                                                                                    |                                    |                                                 |                                           |                                   |                    |
| Advanced                                                                                                    |                                    |                                                 |                                           |                                   |                    |
| Revice Setup                                                                                                    |                                    |                                                 |                                           |                                   |                    |
| 🚱 Frewal                                                                                                    |                                    |                                                 |                                           |                                   |                    |
| Remote Access VPN                                                                                                    |                                    |                                                 |                                           |                                   |                    |
| Ste-to-Ste VPN                                                                                                    |                                    |                                                 |                                           |                                   |                    |
| Device Management                                                                                                    |                                    |                                                 |                                           |                                   |                    |
| t                                                                                                    |                                    |                                                 | Apply Reset                               |                                   |                    |
|                                                                                                    |                                    | and the second second                           | cadmin> 15                                | 27                                | 07/07 15:23:14 UTC |

# 2. 從組策略清單中選擇**DfltGrpPolicy**,然後按一下**Edit**。 3. 系統將顯示Edit Internal Group Policy對話方塊。

| 🚳 Edit Internal Group Po                                            | licy: DfltGrpPolicy                       |                                               | 8      |
|---------------------------------------------------------------------|-------------------------------------------|-----------------------------------------------|--------|
| General                                                             | Name: Dfito                               |                                               |        |
| Advanced     Split Tunneling     IE Browser Proxy     SSLVPN Cleant | Banner:<br>Address Pools: eI              | D-VPNPOOL                                     | Select |
| Login Setting<br>Key Regeneration                                   | More Options                              | : Clientless SSI VPN Z SSI VPN Client D IPser |        |
| Customization                                                       | Filter:                                   | None                                          | Manage |
|                                                                     | NAC Policy:<br>Access Hours:              | None                                          | Manage |
|                                                                     | Simultaneous Logins                       | 81 3                                          |        |
|                                                                     | Restrict access to V<br>Maximum Connect T | LAN: Unrestricted   ime: Unlimited minutes    |        |
|                                                                     | Idle Timeout:                             | Unlimited 30 minutes                          |        |
|                                                                     |                                           |                                               |        |
|                                                                     |                                           |                                               |        |
|                                                                     | ОК                                        | Cancel Help                                   |        |

- 4. 在導航區中選擇General。
- 5. 對於地址池,按一下Select以選擇地址池,然後選擇elD-VPNPOOL。
- 6. 在「更多選項」區域中,取消選中IPsec和L2TP/IPsec覈取方塊,然後按一下OK。

#### 步驟8.定義憑證對應

此步驟描述如何定義證書對映條件。

- 1. 在Remote Access VPN區域中,按一下Advanced,然後選擇Certificate to SSL VPN Connection Profile Maps。
- 在Certificate to Connection Profile Maps區域中,按一下Add,然後從對映清單中選擇 DefaultCertificateMap。此對映必須與Mapped to Connection Profile欄位中的 DefaultWEBVPNProfile匹配。
- 3. 在「對映條件」區域中,按一下新增,然後新增以下值:欄位:簽發人,國家(地區),等於 ,「be」欄位:頒發者,公用名(CN),等於,「公民ca」對映條件應如下圖所示
  - 🔀 Cisco ASDM 6.0 for ASA 192,168,100,254 File View Tools Wizards Window Help Look For: ....... Home 🔏 Configuration 📴 Monitoring 🥁 Save 🔇 Refresh 🔇 Back 🚫 Forward 🤗 Help cisco d + × Configuration > Remote Access VPN > Advanced > Certificate to SSL VPN Connection Profile Mag Add 📋 Delete 🚿 Connect Define rules to map certificates to desired connection profiles (tunnel groups). Use the bottom table to configure certificate fields together with their 192.168.0.1 matching criteria for the selected rule. 192.168.100.254 **Certificate to Connection Profile Maps** I Add 🛃 Edit 📋 Delete Rule Priority Mapped to Connection Profile Map Name temote Access VPN d + × Certificate Management CA Certificates Code Signer P DHCP Server DNS Mapping Criteria Advanced 🗣 Add 💽 Edit 📋 Delete SSL Settings Field Component Operator Value Country (C) Equals HTTP Redirect Maximum SSL VPN Sessions E-mail Proxy A Device Setup Frewal Remote Access VPN Ste-to-Site VPN Device Management Reset 🐻 🚱 🔂 configuration changes saved successfully 25/07/07 23:20:54 UTC <admin > 15
- 4. 按一下「Apply」。

#### 步驟9.新增本地使用者

此步驟說明如何新增本地使用者。

- 1. 在Remote Access VPN區域中,展開AAA Setup,然後選擇Local Users。
- 2. 在「本地使用者」區域中,按一下新增。
- 3. 在Username欄位中,輸入使用者證書的序列號。例如,56100307215(如本檔案的<u>驗證憑證</u>一

#### 節所述)。

| 📫 Cisco ASDM 6.0 for ASA - 192.168.               | 100.254                  |                                 |                                                                                    |                                |                              |                    |
|---------------------------------------------------|--------------------------|---------------------------------|------------------------------------------------------------------------------------|--------------------------------|------------------------------|--------------------|
| File View Tools Wizards Window He                 | b                        |                                 |                                                                                    | Look For:                      | Find +                       | ahaha              |
| Home Configuration D Monitorin                    | ng 🔚 Save 🔇              | Refresh 🔇 Back 🔘 Fi             | rward 🦻 Help                                                                       |                                |                              | cisco              |
| Device List a P ×                                 | Configuration > R        | emote Access VPH > AAA S        | ietup > Local Users                                                                |                                |                              | 0                  |
| Add Delete S Connect                              | Create entries in        | the ASA local user database.    |                                                                                    |                                |                              |                    |
| 192.168.100.254                                   | Command autho            | rization must be enabled in ord | er for the user account privile                                                    | ges to be enforced. To enable  | command authorization, go to | Duthorization.     |
|                                                   | AAA authentical          | ion console commands must be    | enabled in order for certain a                                                     | ccess restrictions to be enfor | ed. To enable AAA authentica | ation command      |
|                                                   | go to Authentica         | <u>100</u> ,                    |                                                                                    |                                |                              |                    |
|                                                   | Username                 | Privilege Level (Role)          | Access Restrictions                                                                | VPN Group Policy               | VPN Group Lock               | Add                |
| Remote Access VPN d P ×                           | enable_15<br>63041403325 | 15                              | Full<br>Full                                                                       | N/A                            | N/A                          | E.te               |
| Application Helper                                |                          | -                               |                                                                                    |                                |                              |                    |
| +2+ Web ACLs                                      |                          |                                 |                                                                                    |                                |                              | Delete             |
| G Easy VPN Remote                                 |                          |                                 |                                                                                    |                                |                              |                    |
| AAA Setup                                         |                          |                                 |                                                                                    |                                |                              |                    |
| LDAP Attribute Map                                |                          |                                 |                                                                                    |                                |                              |                    |
| Cocal Users                                       |                          |                                 |                                                                                    |                                |                              |                    |
| Certificate Management                            |                          |                                 |                                                                                    |                                |                              |                    |
| P DHCP Server                                     |                          |                                 |                                                                                    |                                |                              |                    |
| Advanced                                          |                          |                                 |                                                                                    |                                |                              |                    |
| +5+ Connection Gateway                            |                          |                                 |                                                                                    |                                |                              |                    |
| <                                                 |                          |                                 |                                                                                    |                                |                              |                    |
| Bevice Setup                                      |                          |                                 |                                                                                    |                                |                              |                    |
| Firewal                                           |                          |                                 |                                                                                    |                                |                              |                    |
| Remote Access VPN                                 |                          |                                 |                                                                                    |                                |                              |                    |
| Ste-to-Ste VPN                                    |                          |                                 |                                                                                    |                                |                              |                    |
| Device Management                                 |                          |                                 |                                                                                    |                                |                              |                    |
| :                                                 |                          |                                 | Apply                                                                              | Reset                          |                              |                    |
| Running configuration successfully saved to flash | h memory.                |                                 | <adm< td=""><td>in&gt; 15</td><td>2 🚰 🚺 🙆 2</td><td>6/07/07 0:22:25 UT</td></adm<> | in> 15                         | 2 🚰 🚺 🙆 2                    | 6/07/07 0:22:25 UT |

4. 按一下「Apply」。

#### 步驟10.重新啟動ASA

重新啟動ASA以確保所有更改都應用到系統服務。

## <u>微調</u>

測試時,某些SSL隧道可能無法正確關閉。由於ASA假定AnyConnect客戶端可能會斷開連線並重新 連線,因此不會丟棄隧道,從而有機會返回。但是,在使用基本許可證(預設情況下為2個SSL隧道 )進行實驗室測試期間,如果未正確關閉SSL隧道,則可能會用完您的許可證。如果發生此問題 ,請使用**vpn-sessiondb logoff <***option>***命令註銷所有活動的SSL會話**。

## <u>一分鐘配置</u>

為了快速建立工作配置,請將ASA重置為出廠預設設定,然後在配置模式下貼上此配置:

| ciscoasa                                            |
|-----------------------------------------------------|
|                                                     |
| ciscoasa# <b>conf t</b>                             |
| ciscoasa# <b>clear configure all</b>                |
| ciscoasa# <b>domain-name cisco.be</b>               |
| ciscoasa#enable password 9jNfZuG3TC5tCVH0 encrypted |
| !                                                   |
| interface Vlan1                                     |

nameif inside security-level 100 ip address 192.168.0.1 255.255.255.0 interface Vlan2 nameif outside security-level 0 ip address 197.0.100.1 255.255.255.0 interface Ethernet0/0 switchport access vlan 2 no shutdown interface Ethernet0/1 no shutdown ! passwd 2KFQnbNIdI.2KYOU encrypted dns server-group DefaultDNS domain-name cisco.be ip local pool eID-VPNPOOL 192.168.10.100-192.168.10.110 mask 255.255.255.0 asdm image disk0:/asdm-602.bin no asdm history enable global (outside) 1 interface nat (inside) 1 0.0.0.0 0.0.0.0 dynamic-access-policy-record DfltAccessPolicy http server enable http 192.168.0.0 255.255.255.0 inside crypto ca trustpoint ASDM\_TrustPoint0 enrollment terminal crl configure crypto ca certificate map DefaultCertificateMap 10 issuer-name attr c eq be issuer-name attr cn eq citizen ca crypto ca certificate chain ASDM\_TrustPoint0 certificate ca 580b056c5324dbb25057185ff9e5a650 30820394 3082027c a0030201 02021058 0b056c53 24dbb250 57185ff9 e5a65030 0d06092a 864886f7 0d010105 05003027 310b3009 06035504 06130242 45311830 16060355 0403130f 42656c67 69756d20 526f6f74 20434130 le170d30 33303132 36323330 3030305a 170d3134 30313236 32333030 30305a30 27310b30 09060355 04061302 42453118 30160603 55040313 0f42656c 6769756d 20526f6f 74204341 30820122 300d0609 2a864886 f70d0101 01050003 82010f00 3082010a 02820101 00c8a171 e91c4642 7978716f 9daea9a8 ab28b74d c720eb30 915a75f5 e2d2cfc8 4c149842 58adc711 c540406a 5af97412 2787e99c e5714e22 2cd11218 aa305ea2 21b9d9bb fff674eb 3101e73b 7e580f91 164d7689 a8014fad 226670fa 4b1d95c1 3058eabc d965d89a b488eb49 4652dfd2 531576cb 145d1949 b16f6ad3 d3fdbcc2 2dec453f 093f58be fcd4ef00 8c813572 bff718ea 96627d2b 287f156c 63d2caca 7d05acc8 6d076d32 be68b805 40ae5498 563e66f1 30e8efc4 ab935e07 de328f12 74aa5b34 2354c0ea 6ccefe36 92a80917 eaa12dcf 6ce3841d de872e33 0b3c74e2 21503895 2e5ce0e5 c631f9db 40fa6aa1 a48a939b a7210687 1d27d3c4 a1c94cb0 6f020301 0001a381 bb3081b8 300e0603 551d0f01 01ff0404 03020106 300f0603 551d1301 01ff0405 30030101 ff304206 03551d20

043b3039 30370605 60380101 01302e30 2c06082b 06010505 07020116 20687474 703a2f2f 7265706f 7369746f 72792e65 69642e62 656c6769 756d2e62 65301d06 03551d0e 04160414 10f00c56 9b61ea57 3ab63597 6d9fddb9 148edbe6 30110609 60864801 86f84201 01040403 02000730 1f060355 1d230418 30168014 10f00c56 9b61ea57 3ab63597 6d9fddb9 148edbe6 300d0609 2a864886 f70d0101 05050003 82010100 c86d2251 8a61f80f 966ed520 b281f8c6 dca31600 dacd6ae7 6b2afa59 48a74c49 37d773a1 6a01655e 32bde797 d3d02e3c 73d38c7b 83efd642 c13fa8a9 5d0f37ba 76d240bd cc2d3fd3 4441499c fd5b29f4 0223225b 711bbf58 d9284e2d 45f4dae7 b5634544 110d2a7f 337f3649 b4ce6ea9 0231ae5c fdc889bf 427bd7f1 60f2d787 f6572e7a 7e6a1380 1ddce3d0 631e3d71 31b160d4 9e08caab f094c748 755481f3 1bad779c e8b28fdb 83ac8f34 6be8bfc3 d9f543c3 6455eb1a bd368636 ba218c97 1a21d4ea 2d3bacba eca71dab beb94a9b 352f1c5c 1d51a71f 54ed1297 fff26e87 7d46c974 d6efeb3d 7de6596e 069404e4 a2558738 286a225e e2be7412 b004432a quit no crypto isakmp nat-traversal ! dhcpd address 192.168.0.2-192.168.0.129 inside dhcpd enable inside dhcpd address 197.0.100.20-197.0.100.30 outside dhcpd enable outside 1 service-policy global\_policy global ssl encryption aes256-sha1 aes128-sha1 3des-sha1 rc4sha1 ssl certificate-authentication interface outside port 443 webvpn enable outside svc image disk0:/anyconnect-win-2.0.0343-k9.pkg 1 svc enable certificate-group-map DefaultCertificateMap 10 DefaultWEBVPNGroup group-policy DfltGrpPolicy attributes vpn-tunnel-protocol svc webvpn address-pools value eID-VPNPOOL username 63041403325 nopassword tunnel-group DefaultWEBVPNGroup general-attributes authentication-server-group (outside) LOCAL authorization-server-group LOCAL authorization-required authorization-dn-attributes SER tunnel-group DefaultWEBVPNGroup webvpn-attributes authentication certificate exit copy run start

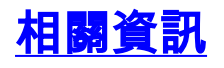

- <u>Cisco PIX防火牆軟體</u> <u>Cisco Secure PIX防火牆命令參考</u>
- 安全產品現場通知(包括PIX)
- <u>要求建議 (RFC)</u>
- <u>技術支援與文件 Cisco Systems</u>